## Textverarbeitung: Tabellen in der Textverarbeitung: Stundenplan (Übung)

Fertige mit Hilfe einer Tabelle in WORD einen Stundenplan an!

Speichere die Datei in deinem Eigenen Ordner mit dem Dateinamen uebung\_stundenplan!

Denke dir dazu einen beliebigen Stundenplan aus (täglich 7 Stunden)!

Schriftarten, –farben und –größen, Rahmenlinien und –farben sowie Hintergrundfarben sind frei wählbar! **Beachte:** In einer der nächsten Stunden erhältst du auf eine ähnliche Arbeit eine **Note** als **PK**!

- 1.) Mache dir als Erstes alle Zeichen sichtbar! (Menü Start / Alle anzeigen)
- 2.) Stelle das Word-Dokument um auf das **Quer-Format**! (Menü Seitenlayout / Ausrichtung)
- 3.) Stelle die **Seitenränder** ein ringsherum jeweils 1 cm! (Menü Seitenlayout / Seitenränder)
- 4.) Schreibe die Überschrift Stundenplan Vorname Name Klasse !
- 5.) Erstelle eine Tabelle mit den notwendigen Zeilen und Spalten! Lege für Zimmer extra Spalten an!
- 6.) Stelle die **Spaltenbreiten** ein: Wochentage **3 cm**, Zimmer **1,7 cm**, ersten 2 Spalten nach Bedarf!
- 7.) Stelle die Zeilenhöhen ein: Tabellenkopf (Wochentage) 3 cm, Rest der Tabelle 2 cm!
- 8.) Verwende mindestens 2 verschiedene Rahmenlinien bzw. Rahmenstärken! (Kontextmenü)
- 9.) Gestalte nur die Zeilen der **ungeraden** Stunden **farbig**! Verwende dabei nur die <u>hellsten</u> Farben!
- 10.) Trage den ausgedachten Stundenplan ein! Kürze die Wochentage und die Unterrichtsstunden ab!
- 11.) Verwende jeweils mindestens 2 verschiedene Schriftarten, Schriftfarben und Schriftgrößen!
- 12.) Nutze verschiedene Schriftstile also sowohl die Fett– als auch die Kursivschreibung!
- 13.) Zentriere alle Zellen-Einträge horizontal <u>und</u> vertikal!Stelle also die Zellen-Einträge sowohl waagerecht als auch senkrecht in die Mitte!
- 14.) Melde dich und lass deine Arbeit vom Fachlehrer kontrollieren/beurteilen!

Unten findest du als Vorlage für deine Übung einen Stundenplan. Dabei wurden folgende Attribute genutzt:

- Schriftart, Schriftfarbe, Schriftgröße und Schriftstil (Symbole auf der Symbolleiste im Menü "Start")
- Spaltenbreiten + Zeilenhöhen (Kontextmenü rechte Maustaste oder Menü "Tabellentools-Tabelle")
- Rahmenlinien, Rahmenstärken; Schattierungsfarben
  (Kontextmenü rechte Maustaste "Rahmen und Schattierung" oder Menü "Tabellentools-Tabelle")
- Zellausrichtung (Menü Tabellentools / Layout)

|   | Zeit  | MD  |     | DI  |           | MI  |                       | D0  |            | FR  |    |
|---|-------|-----|-----|-----|-----------|-----|-----------------------|-----|------------|-----|----|
| 1 | 07.45 | Ma  | 208 | WTH |           | Ph  | 25                    | Ge  | <i>108</i> | Bio | 30 |
| 2 | 08.30 | D   | 21  | WTH |           | Sp  | 1<br>1<br>1<br>1<br>1 | En  | 23         | D   | 22 |
| 3 | 09.35 | Ku  | 15  | Ma  | <b>28</b> | Ch  | <i>29</i>             | D   | 22         | En  | 23 |
| 4 | 10.30 | En  | 23  | D   | 22        | Gk  | 13                    | Mu  |            | Ge  | 27 |
| 5 | 11.25 | Ph  | 25  | En  | 23        | Ma  | 28                    | Geo |            | Eth | 14 |
| 6 | 12.40 | Bio | 30  | Mu  | <b>26</b> | D   | 22                    | Ch  | <b>29</b>  | Ma  | 28 |
| 7 | 13.35 | Ge  | 13  | Sp  |           | Inf | 2                     | Sp  |            |     |    |

Copyright © Frank Haberech